- • •

- • •

# كيفية التسجيل في التحقق الثنائي .. عن طريق التطبيق على الهاتف المحمول

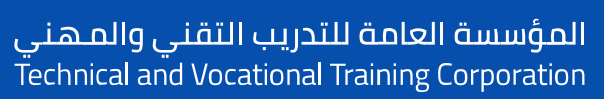

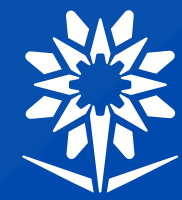

الإدارة العامة لتقنية المعلومات

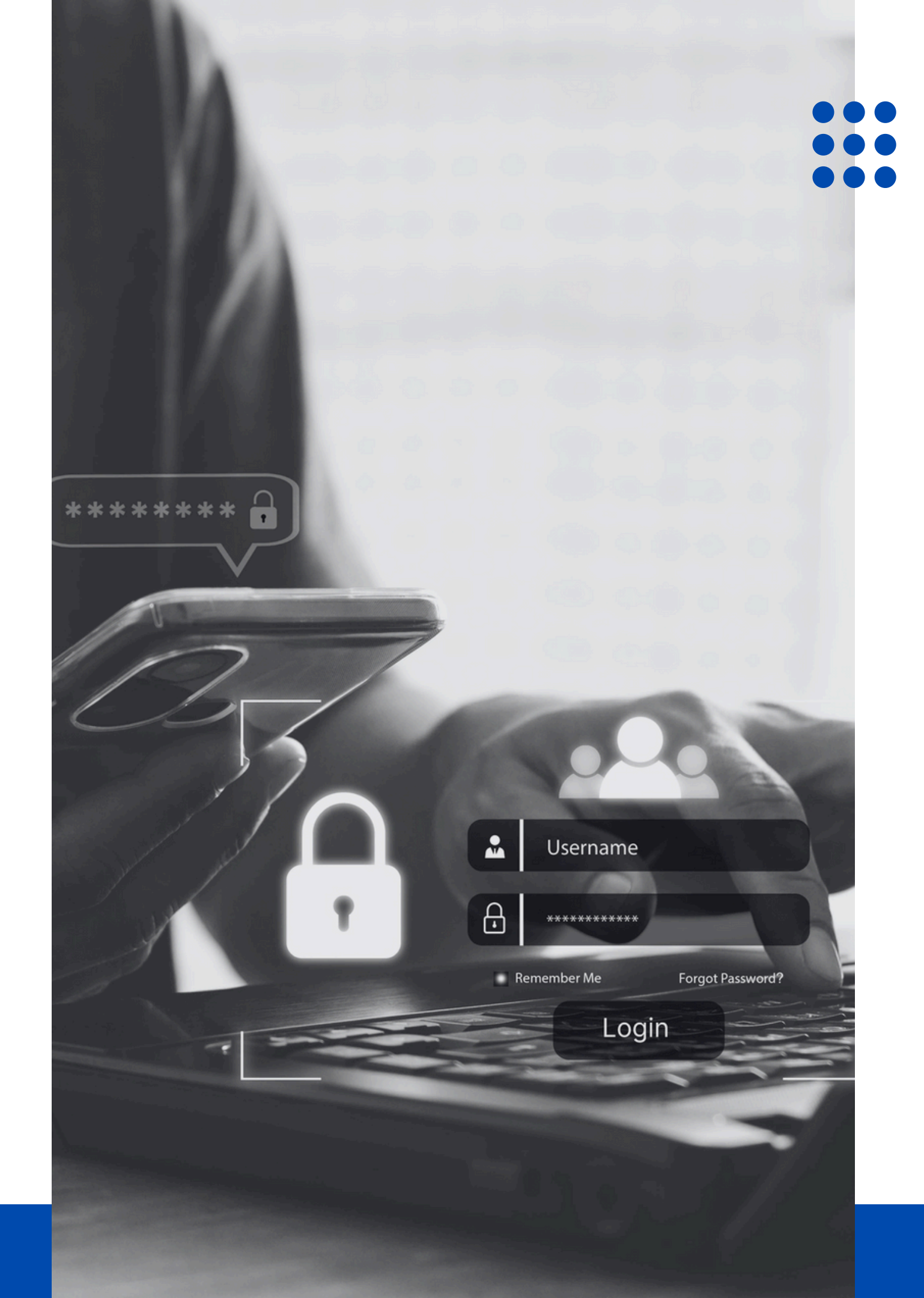

### قم بتسجيل الدخول من خلال الرابط ادناه 01 باستخدام بريدك الالكتروني في المؤسسة:

https://aka.ms/mysecurityinfo

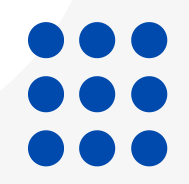

### تأكد من ان حسابك مكتوب بشكل صحيح ثم ادخل كلمة المرور والنقر على تسجيل الدخول للدخول على صفحة معلومات الأمان

| ( |                                                                                        |  |
|---|----------------------------------------------------------------------------------------|--|
|   | المؤسسة العامة للتدريب التقني والمهني<br>Technical and Vocational Training Corporation |  |
|   | rechnicarand vocational framing corporation                                            |  |
|   |                                                                                        |  |
|   | Sign in                                                                                |  |
|   | -                                                                                      |  |
|   | tvtc.edu.sa@tvtc.edu.sa                                                                |  |
|   | Password                                                                               |  |
|   |                                                                                        |  |
|   | Sign in                                                                                |  |
|   | Sign in                                                                                |  |

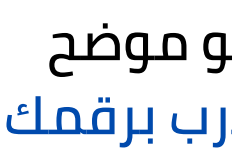

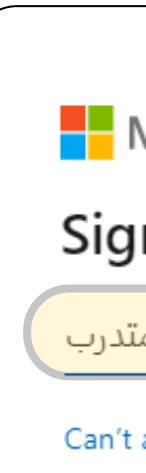

#### ادخل الحساب الخاص بك كما هو موضح بالصورة مع استبدال رقم المتدرب برقمك التدريبي

02

| Vicrosoft            |      |
|----------------------|------|
| n in                 |      |
| tvtc.edu.sa@رقم الم  |      |
| access your account? |      |
|                      |      |
|                      | Next |
|                      |      |
|                      |      |

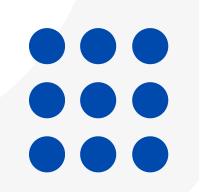

#### بعد تسجيل الدخول ستظهر لك صفحة معلومات الأمان الخاصة بك والتي تحتوي على طرق المصادقة الثنائية كالتالي:

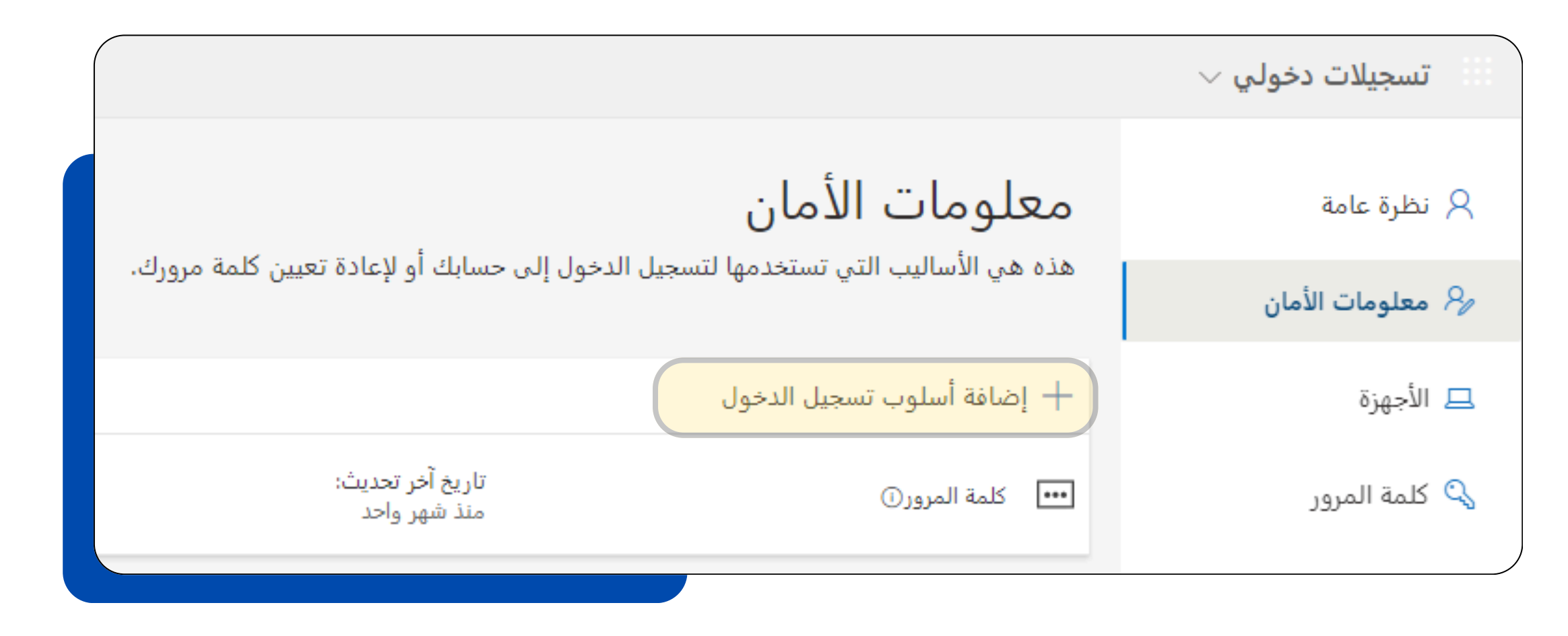

يجب إضافة الهاتف و تطبيق مايكروسوفت كأساليب تستخدم للتحقق من الهوية. ملاحظة: اذا كان الهاتف مضاف بمعلومات الأمان يرجى الانتقال لخطوة رقم 10 لتسجيل تطبيق مايكروسوفت

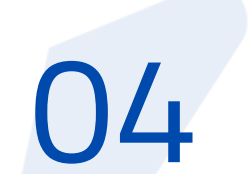

05

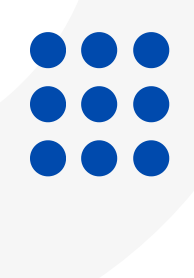

القائمة

| ة أسلوب تسجيل الدخول ) قم باختيار الهاتف من | بعد الضغط على ( + إضاف | 06 |
|---------------------------------------------|------------------------|----|
| إضافة أسلوب                                 | X                      |    |
| أي أسلوب ترغب في إضافته؟                    |                        |    |
| الهانف                                      | لغاء إضافة             |    |

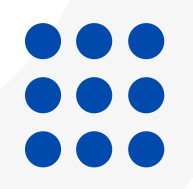

#### ادخال بيانات الهاتف الجوال واختيار احد الطريقتين لإكمال إضافة الهاتف استلام رمز او اتصل بي

#### الهاتف

يمكنك إثبات هويتك بالرد على مكالمة على هاتفك أو استلام رمز على هاتفك.

ما رقم الهاتف الذي ترغب في استخدامه؟

إدخال رقم الهاتف

المملكة العربية السعودية (+966) ×

قد يتم تطبيق رسوم على الرسائل والبيانات. اختيار "التالي" يعني أنك توافق علىشروط الخدمةوالخصوصية وبيان ملفات تعريف الارتباط.

التالي

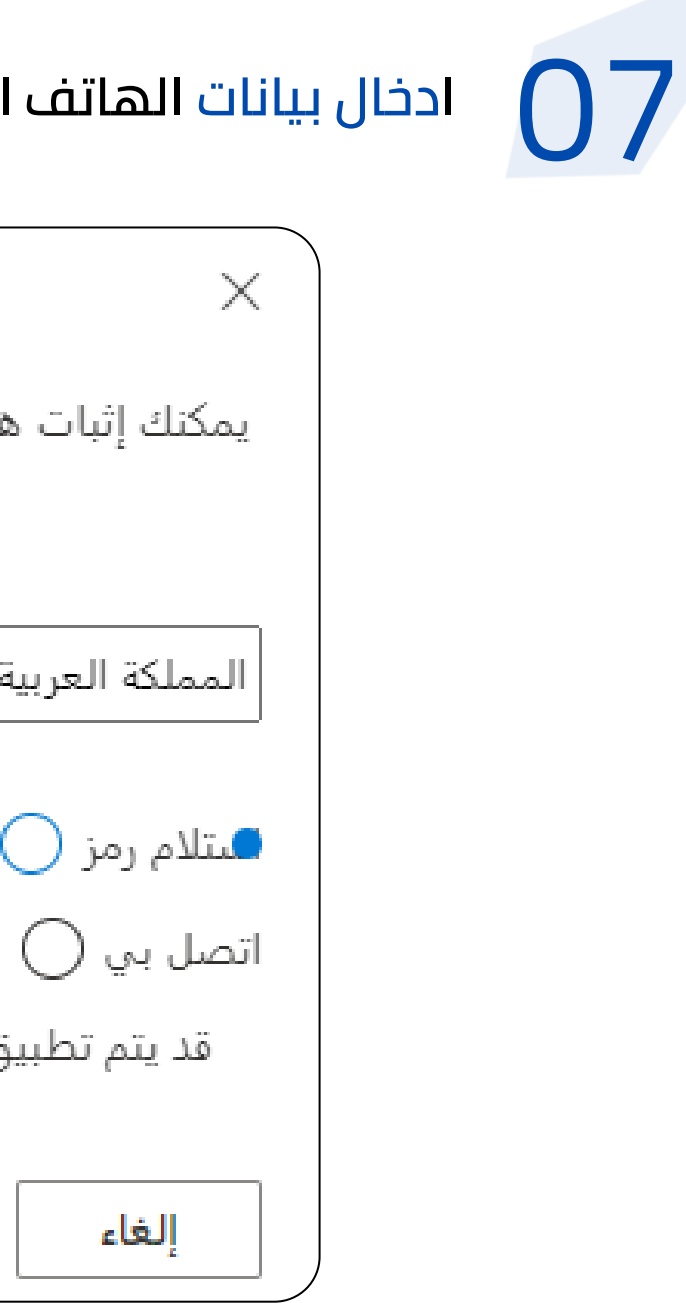

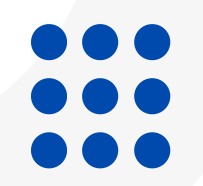

بعد ادخال الرمز المرسل على الجوال او الرد على المكالمة ستظهر لك الرسالة التالية تفيد باكتمال

الهاتف ✔ اكتملت عملية التحقُّق. تم تسجيل هاتفك.

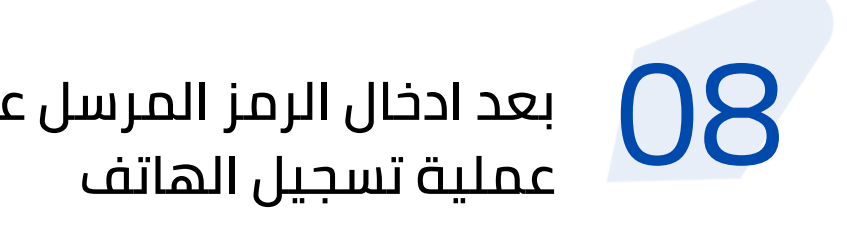

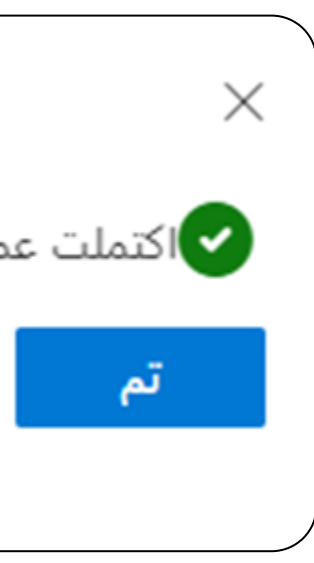

#### ية معلومات الأمان بأن الهاتف مضاف كأسلوب تسجيل دخول

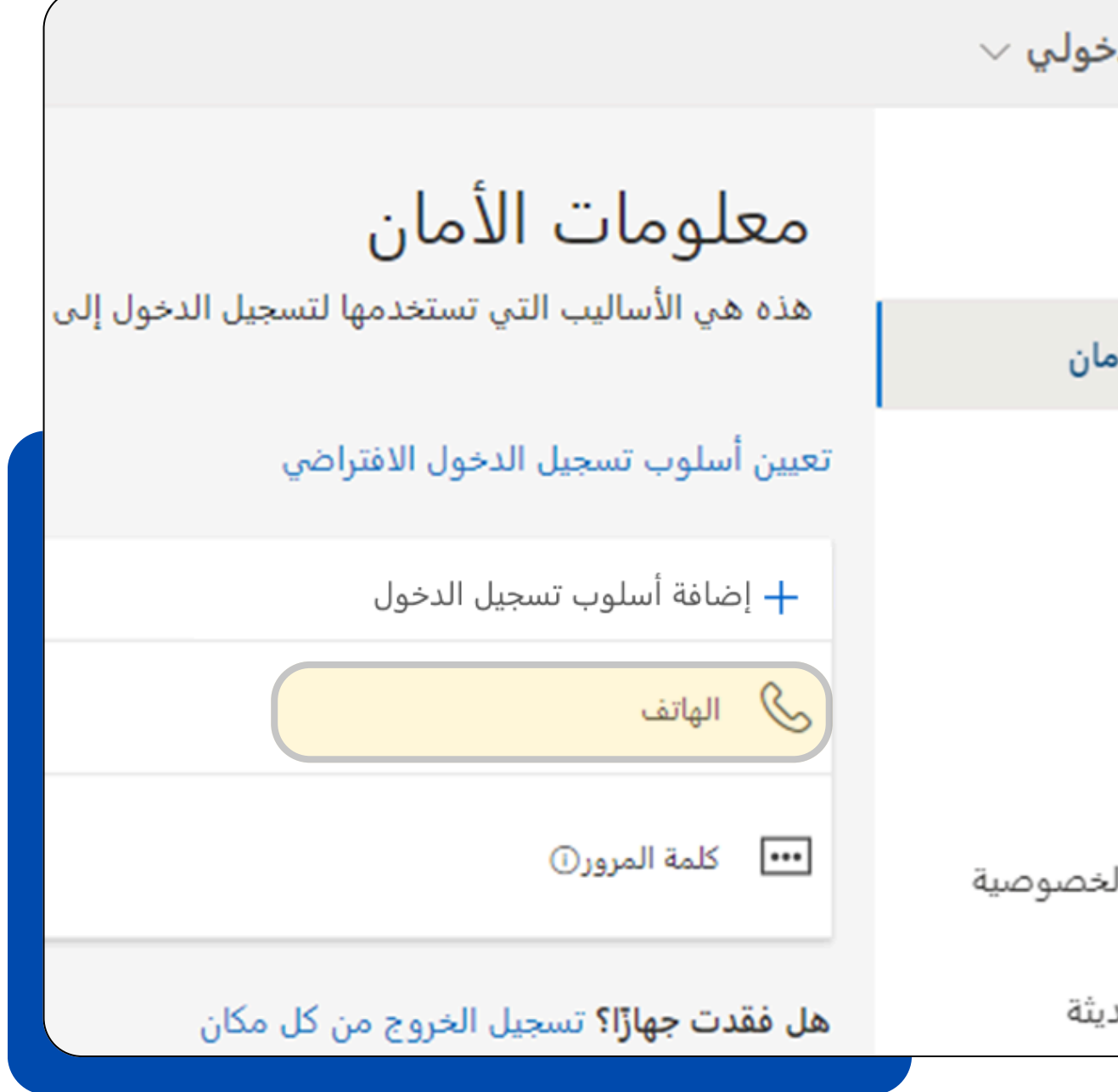

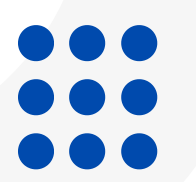

| ستلاحظ في صفح   | 0 |
|-----------------|---|
| ∷ تسجیلات د     |   |
| Α نظرة عامة     |   |
| 🔗 معلومات الأه  |   |
| 💻 الأجهزة       |   |
| 💫 كلمة المرور   |   |
| 🖻 المؤسسات      |   |
| 占 الإعدادات وال |   |
| 🕔 الأنشطة الحد  |   |

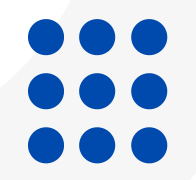

#### لتسجيل تطبيق مايكروسوفت, الضغط مره أخرى على + إضافة أسلوب تسجيل الدخول 10

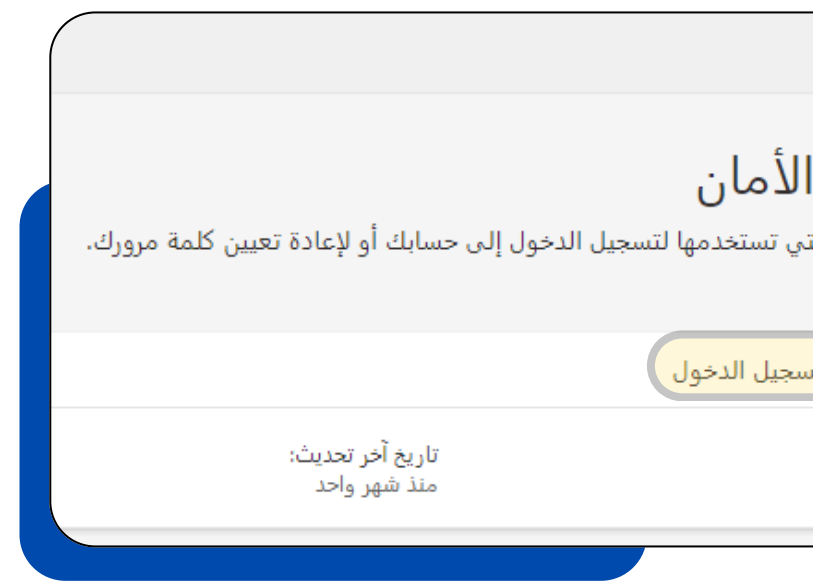

إضافة أسلوب أي أسلوب ترغب في إضافته؟ تطبيق مص<u>دق</u>

|                      | artheta تسجيلات دخولي $artheta$ |
|----------------------|---------------------------------|
| معلومات اا           | Զ نظرة عامة                     |
| هذه هي الاساليب التم | 🔗 معلومات الأمان                |
| + إضافة أسلوب تس     | 💻 الأجهزة                       |
| ••• كلمة المرور (    | 💫 كلمة المرور                   |
|                      |                                 |

اختيار تطبيق مصدق من القائمة والضغط على إضافة

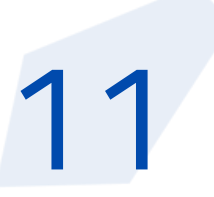

|       | ×     |
|-------|-------|
|       |       |
| <br>  |       |
| إضافة | إلغاء |

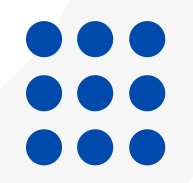

#### قم بتحميل التطبيق "Microsoft Authenticator" على الهاتف المحمول والضغط على التالي للمتابعة

Microsoft Authenticator

ابدأ بالحصول على التطبيق

أريد استخدام تطبيق مصدّق مختلف

#### Microsoft Authenticator

إعداد حسابك

في حالة مطالبتك، اسمح بالإعلامات. بعد هذا أضِف حسابًا، وحدد "العمل أو المؤسسة التعليمية".

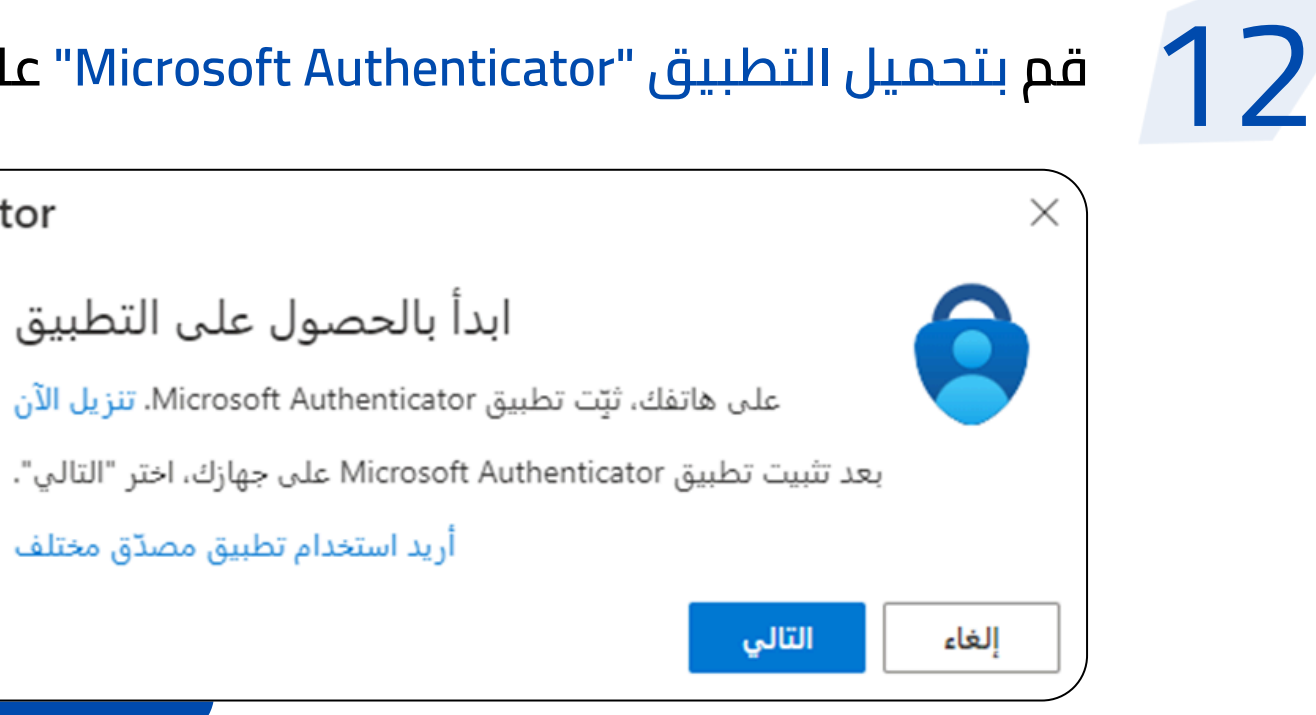

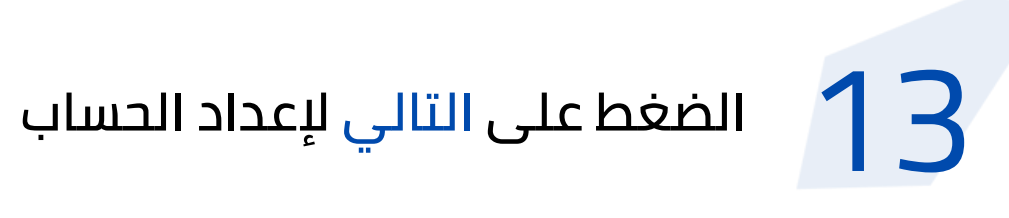

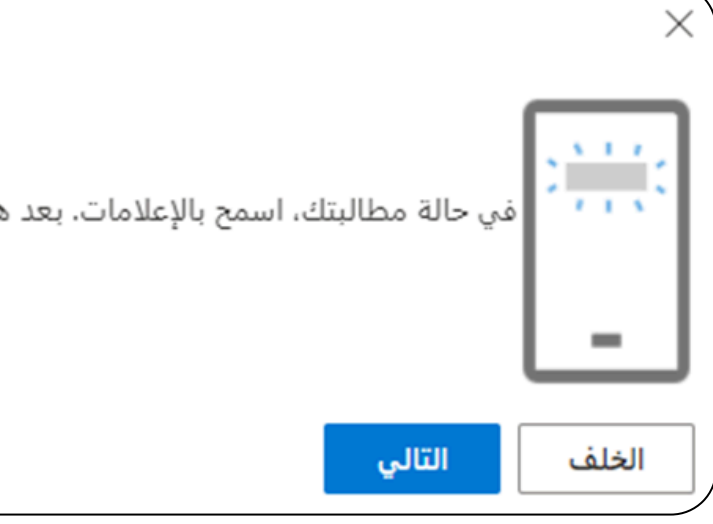

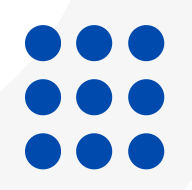

#### ستظهر لك شفرة الاستجابة لربط تطبيق التحقق على الهاتف المحمول بحسابك كما هو موضح بالصورة:

#### Microsoft Authenticator

#### مسح شفرة الاستجابة السريعة

استخدم التطبيق Microsoft Authenticator لمسح شفرة الاستجابة السريعة. سيعمل هذا على اتصال تطبيق مع حسابك.

بعد مسح شفرة الاستجابة السريعة، اختر "التالي".

هل يتعذر مسح الصورة ضوئيًا؟

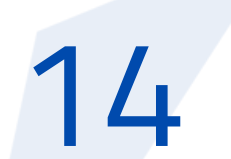

 $\times$ 

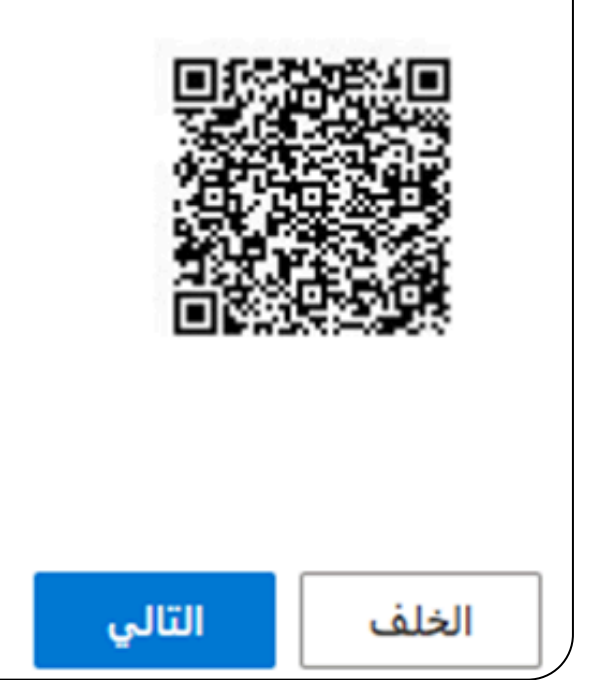

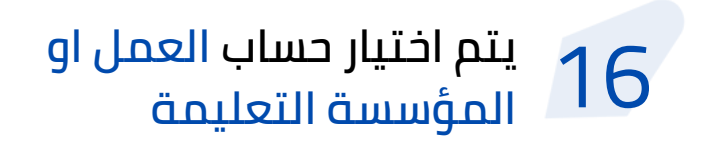

|                                                  | إضافة حساب                                                                                       |        |
|--------------------------------------------------|--------------------------------------------------------------------------------------------------|--------|
|                                                  | الحساب الذي تضيفه؟                                                                               | با نوع |
| <                                                | حساب شخصىي                                                                                       |        |
| <                                                | حساب العمل أو المؤسسية التعليمية                                                                 |        |
| <                                                | آخر (Google، Facebook، إلخ)                                                                      | 8      |
|                                                  |                                                                                                  |        |
|                                                  |                                                                                                  |        |
|                                                  |                                                                                                  |        |
|                                                  |                                                                                                  |        |
|                                                  |                                                                                                  |        |
|                                                  |                                                                                                  |        |
|                                                  |                                                                                                  |        |
|                                                  |                                                                                                  |        |
|                                                  |                                                                                                  |        |
|                                                  |                                                                                                  |        |
| صي، ستكون جميع كلمات<br>بي المخزنة متاحة على هذا | عندما تقوم بتسجيل الدخول باستخدام حسابك الشخم<br>المرور والعناوين ومعلومات الملء التلقائي الأخرى | (      |

#### يتم اختيار قراء شفرة الاستجابة السريعة

|                             | 🖌 إضافة حساب                                                                                                    |
|-----------------------------|----------------------------------------------------------------------------------------------------|
|                             | ما نوع الحساب الذي تضيفه؟                                                                                                    |
| <                           | حساب شخصىي                                                                                                    |
| <                           | حساب العمل أو المؤسسية التعليمية                                                                                                    |
| <                           | آخر (Google، Facebook، إلخ)                                                                                                    |
|                             |                                                                                                    |
|                             | إضافة حساب العمل أو<br>المؤسسة التعليمية                                                                                                |
|                             | تسجيل الدخول                                                                                                    |
| (                           | قراءة شفرة الاستجابة السريعة                                                                                                    |
|                             | إلغاء الأمر                                                                                                    |
|                             |                                                                                                    |
|                             |                                                                                                    |
|                             |                                                                                                    |
|                             |                                                                                                    |
|                             |                                                                                                    |
| جمیع کلمات<br>بتاحة علی هذا | <ul> <li>عندما تقوم بتسجيل الدخول باستخدام حسابك الشخصي، ستكون<br/>المرور والعناوين ومعلومات الملء التلقائي الأخرى المخزنة م</li> </ul> |

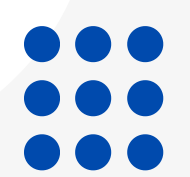

#### اذهب الى التطبيق على الهاتف 15 المحمول والنقر على إضافة (+)

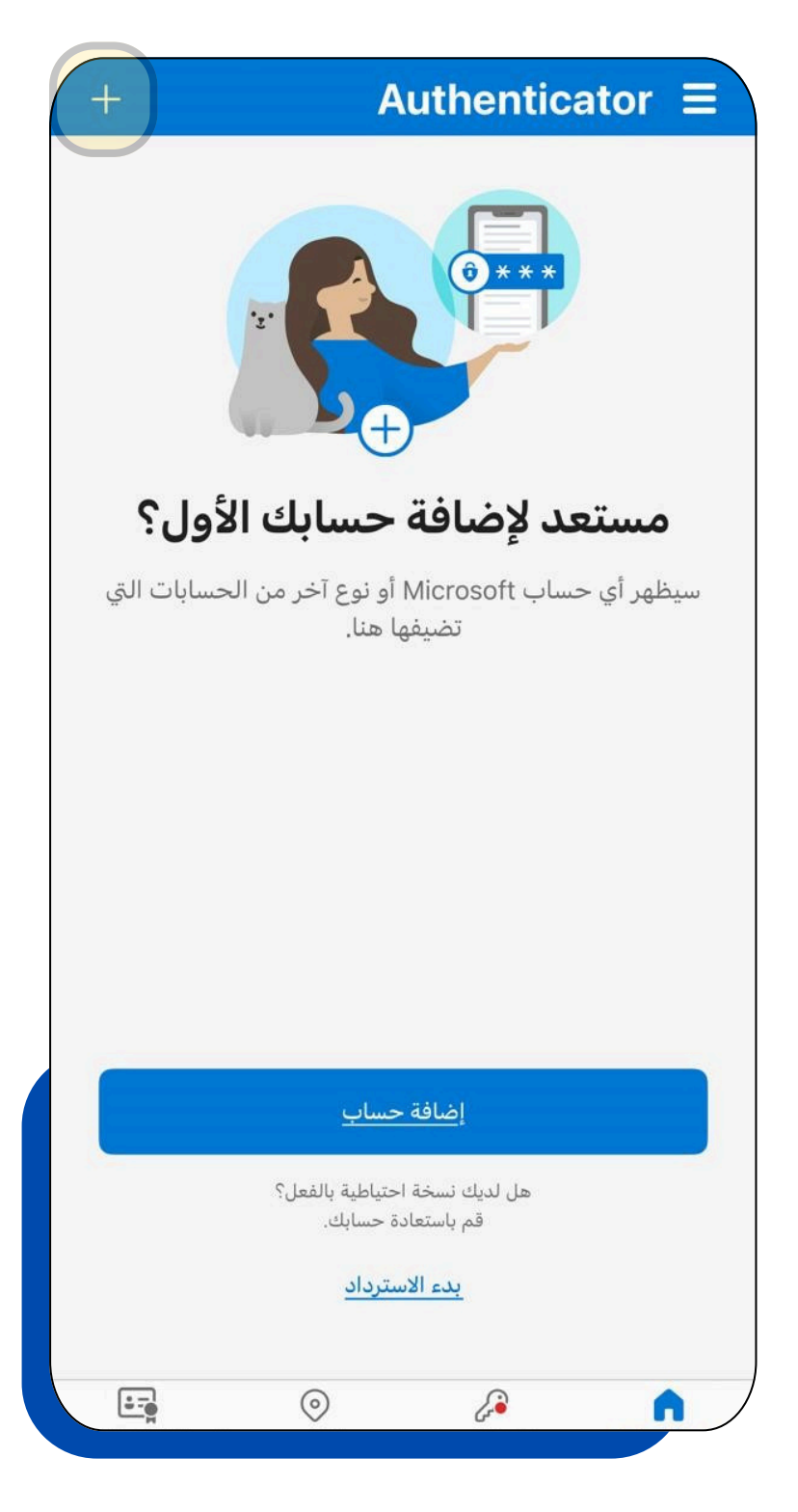

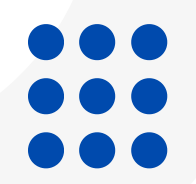

عند إكتمال عملية التسجيل بالتحقق الثاني, يمكنك تسجيل الدخول على خدمات المؤسسة التي تتطلب المصادة الثنائية باستخدام تطبيق مايكروسوفت المثبت على الهاتف المحمول او الرسالة النصية.

## امسح شفرة الاستجابة السريعة (QR) وسيتم إضافة الحساب الى التطبيق بعد اكتمال الفحص ومن ثم الضغط على التالي

- • •
- • •
- • •
- • •

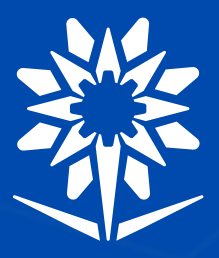

المؤسسة العامة للتدريب التقني والمهني Technical and Vocational Training Corporation

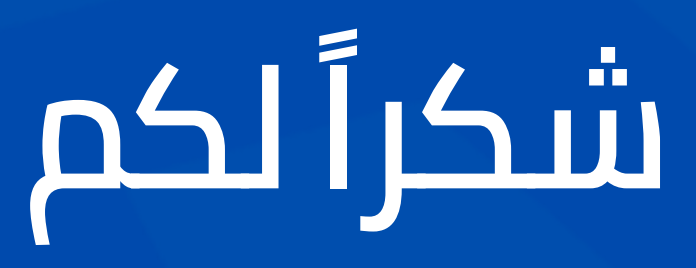

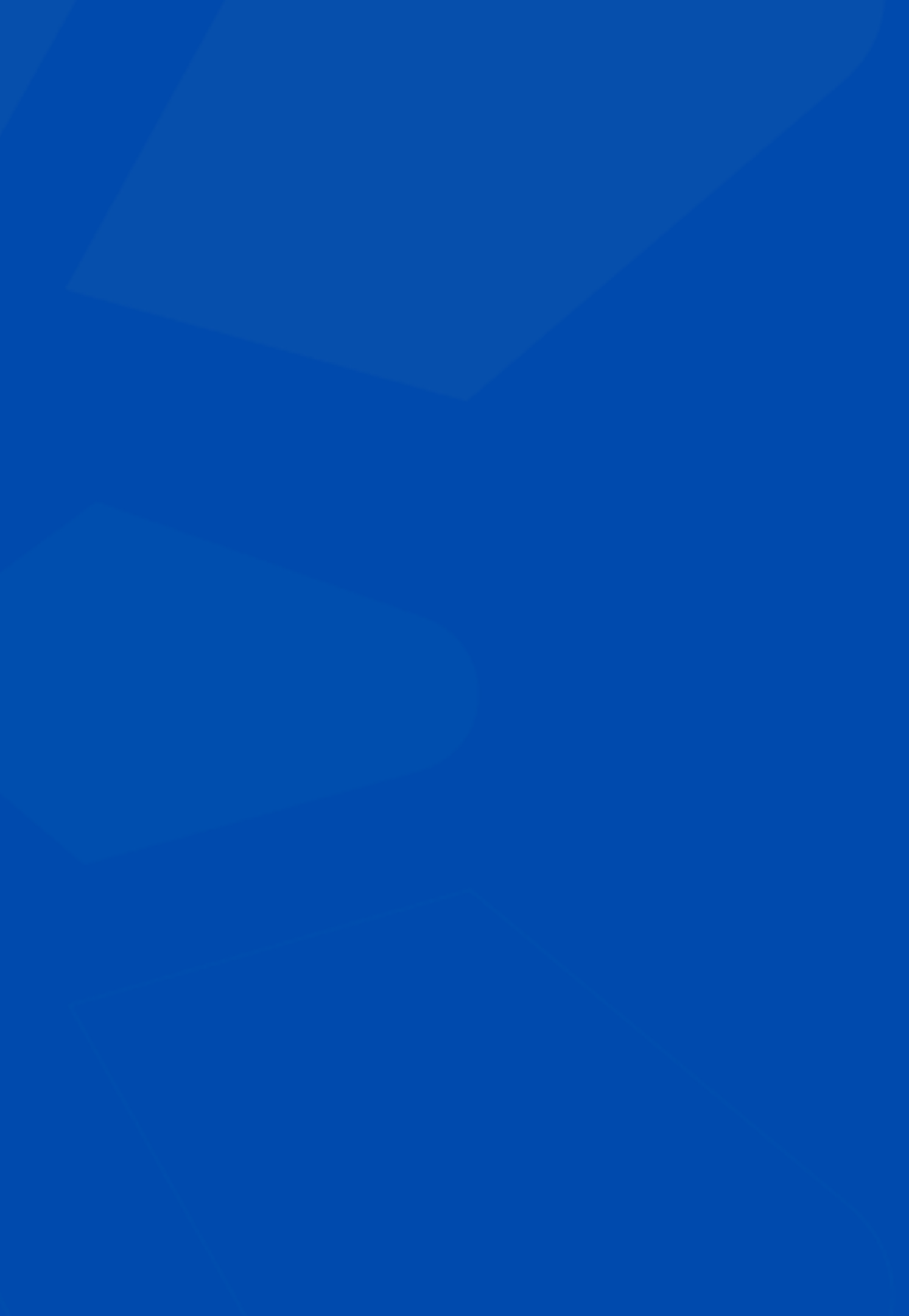